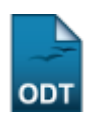

# Emitir Declaração de Turmas Ministradas

| Sistema            | SIGAA                                       |
|--------------------|---------------------------------------------|
| Módulo             | Técnico                                     |
| Usuários           | Gestores dos Cursos Técnicos da Instituição |
| Perfil             | Gestor Técnico                              |
| Última Atualização | 11/10/2016 09:46                            |

Esta funcionalidade permite que o usuário emita uma declaração de aulas ministradas por um docente da Instituição em um determinado período de tempo.

Para realizar esta operação, acesse o SIGAA  $\rightarrow$  Módulos  $\rightarrow$  Técnico  $\rightarrow$  Relatórios  $\rightarrow$  Outros  $\rightarrow$  Declaração de Turmas Ministradas.

A seguinte tela será apresentada pelo sistema:

| Dados da Declaração            |         |        |        |           |               |      |            |                  |  |
|--------------------------------|---------|--------|--------|-----------|---------------|------|------------|------------------|--|
| -                              | Todos d | a UFRN | 0      | Somente d | la minha unid | lade | $\bigcirc$ | Somente externos |  |
| Docente: *                     | 0000000 | NOME D |        | CENTE (AT | IVO)          |      |            |                  |  |
| Ano-Período Inicial: * 2013 -1 |         |        |        |           |               |      |            |                  |  |
| Ano-Período Final: 🖈 2015 -1   |         |        |        |           |               |      |            |                  |  |
|                                |         | G      | erar F | Relatório | Cancelar      | ·    |            |                  |  |

\* Campos de preenchimento obrigatório.

#### Ensino Técnico

Na tela acima, informe o nome ou a matrícula do *Docente* cuja declaração de aulas ministradas deseja emitir, selecionando inicialmente se deseja buscar entre *Todos da UFRN*, *Somente da minha unidade* ou *Somente Externos*.

Em seguida, informe o Ano-Período Inicial e o Ano-Período Final que servirão como parâmetro para a emissão da declaração.

Como exemplo, utilizaremos:

- Opção Todos da UFRN <u>selecionada</u>;
- Docente: 000000 NOME DO DOCENTE (ATIVO);
- Ano-Período Inicial: 2013-1;
- Ano-Período Final: <u>2015-1</u>.

Caso deseje retornar à página anterior, clique em *Cancelar* e confirme a desistência na janela que será exibida posteriormente.

Se desejar voltar ao menu inicial do módulo, clique em Ensino Técnico.

| Last       |                                                                                                    |
|------------|----------------------------------------------------------------------------------------------------|
| update:    | suporte manuais sinaa tecnico relatorios outros declaração de turmas ministradas https://docs.info.ufro.htdp//desuporte-manuais-sinaa-tecnico-relatorios-outros-declaração de turmas ministradas |
| 2016/10/11 |                                                                                                    |
| 09:46      |                                                                                                    |

Para prosseguir com a operação, clique em *Gerar Relatório*. O sistema o direcionará, então, para a página a seguir:

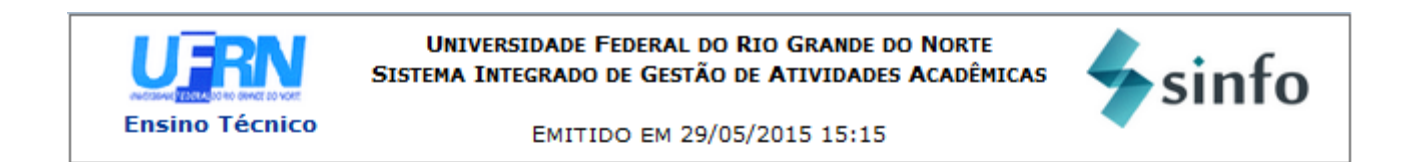

## DECLARAÇÃO

Declaramos que o professor(a) NOME DO DOCENTE, CPF de número 000.000.000-00, ministra(ou) aulas, entre os períodos de 2013.1 a 2015.1, para a(s) seguinte(s) turma(s):

| Período | Código  | Disciplina               | Turma | CH Dedicada |
|---------|---------|--------------------------|-------|-------------|
| 2013.2  | MTC0014 | SEMINÁRIOS EXPERIMENTAIS | 01    | 60          |

Natal, 29 de Maio de 2015.

| < Voltar | SIGAA   Superintendência de Informática - (84) 3215-3148   Copyright ©<br>2006-2015 - UFRN - sigaa.ufrn.br | Imprimir [ |
|----------|----------------------------------------------------------------------------------------------------|------------|

Caso deseje voltar ao menu inicial do módulo, clique em Ensino Técnico.

Se desejar retornar à página anterior, clique em Voltar.

Para imprimir a declaração, clique em Imprimir 👜

### **Bom Trabalho!**

### **Manuais Relacionados**

• Relatório de Entrada de Notas

<< Voltar - Manuais do SIGAA

From: https://docs.info.ufrn.br/ -

Permanent link:

 $https://docs.info.ufrn.br/doku.php?id=suporte:manuais:sigaa:tecnico:relatorios:outros:declaracao_de\_turmas\_ministradas$ 

Last update: 2016/10/11 09:46

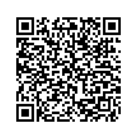